# 【厦门市数字引擎网络技术有限公司】

服务器大师 V1.0

设计文档

| 第1章          | 章 综述            | 3  |
|--------------|-----------------|----|
| 1.1          | 1 服务器大师软件概述     | 3  |
| 1.2          | 2 服务器大师软件特点     | 3  |
| <b>第 2</b> 章 | 章 服务器大师软件的安装使用  | 3  |
| 2.1          | 1 安装            | 3  |
| 2.1          | 1 进入软件操作界面      | 5  |
| 2.2          | 2 网站管理          | 6  |
|              | 2.2.1 创建站点      | 6  |
|              | 2.2.2 加载刷新站点    | 8  |
| 2.3          | 3 DB 管理         | 9  |
|              | 2.3.1 添加数据库     | 9  |
|              | 2.3.2 修改数据库密码   | 11 |
|              | 2.3.3 删除数据库     | 11 |
| 2.4          | 4 FTP 管理        | 12 |
|              | 2.4.1 添加 FTP    | 12 |
|              | 2.4.2 同步 FTP    | 13 |
|              | 2.4.3 修改 FTP 密码 | 13 |
|              | 2.3.3 删除 FTP    | 14 |
| 2.5          | 5 环境            | 15 |
| 2.6          | 5 服务器状态         | 17 |
| 第3章          | 章 卸载软件          | 17 |
| 3.1          | ↓卸载服务器大师        |    |

### 第1章 综述

#### 1.1 服务器大师软件概述

由于目前互联网的主流发展趋势越来越倾向于云服务市场,且使用量越发加大,以用户 易操为核心开发服务器大师,对于用户可轻松实现网站、FTP、数据库的搭建,一站式管理, 图形化操作所见既所得,无需过多掌握专业配置管理知识,即可提升云服务器的体验和市场 发展。

#### 1.2 服务器大师软件特点

- 一站式管理:集成 IIS、mysql、SQLServer、php、FTP;
- 网站管理:创建、加载、刷新、流量统计、伪静态、301 定向;
- DB 管理:mysql、SQLServer、创建、备份、恢复;
- FTP 管理:创建;
- Web 环境:提供多种支持,下载和自动配置;
- 服务器状态:可针对当前服务器进行状态等的检查;

## 第2章 服务器大师软件的安装使用

#### 2.1 安装

服务器大师是独立的软件,当下载客户端后双击.exe 文件进行安装,安装首界面如下 图1所示:

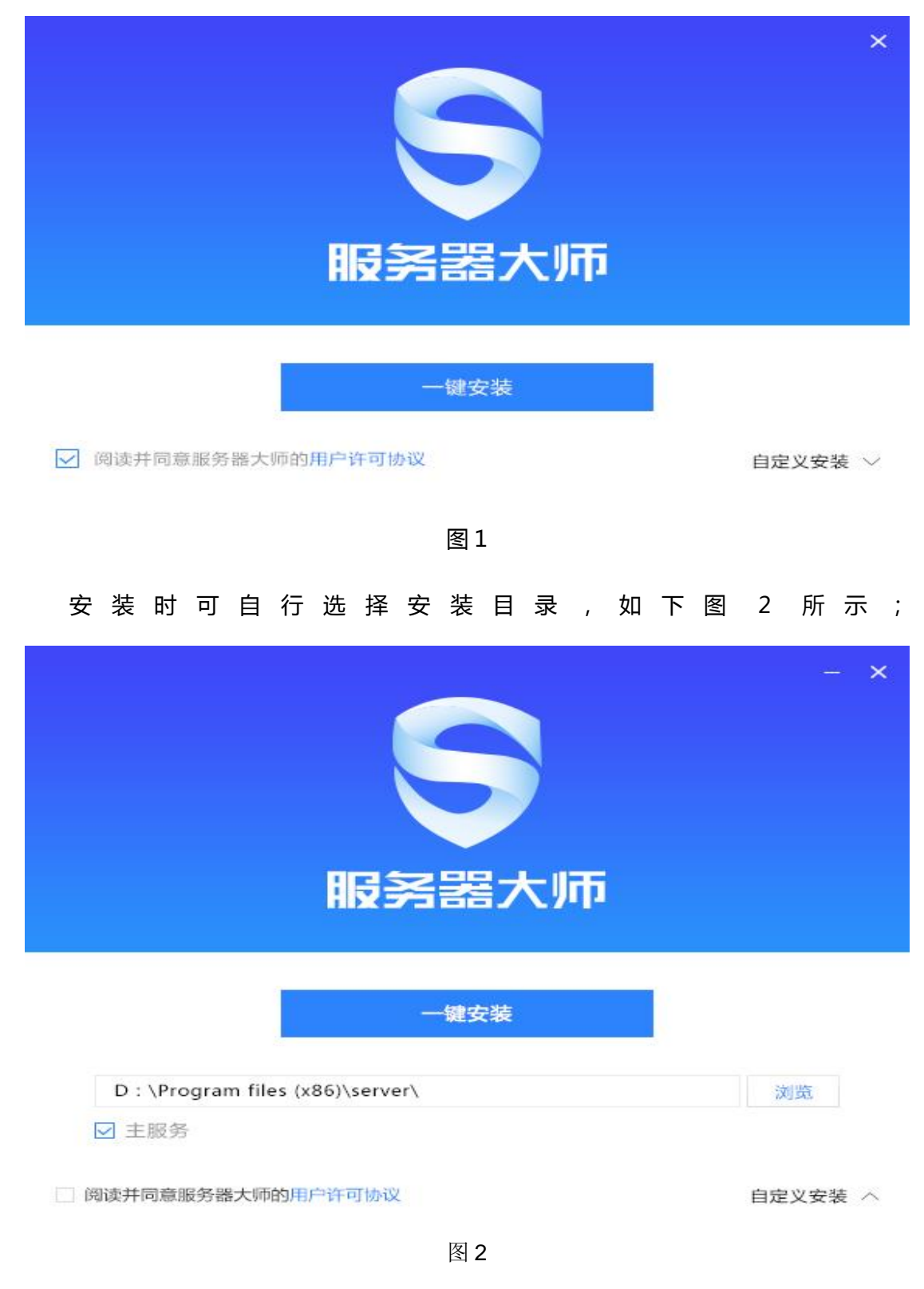

点击"一键安装"按钮后,即进入下一步进行安装,安装途中可以选择退出安装如图3

所示。安装完成后如图4所示。

|             | - × |
|-------------|-----|
|             |     |
|             |     |
|             |     |
| 🥠 确定退出安装程序? |     |
| 退出取消        |     |
| 确定退出安装程序?   |     |

| 正任艾农,咱怕归… | 正在安装, | 请稍后 |
|-----------|-------|-----|
|-----------|-------|-----|

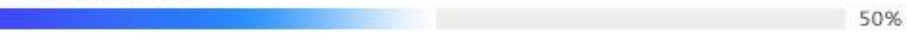

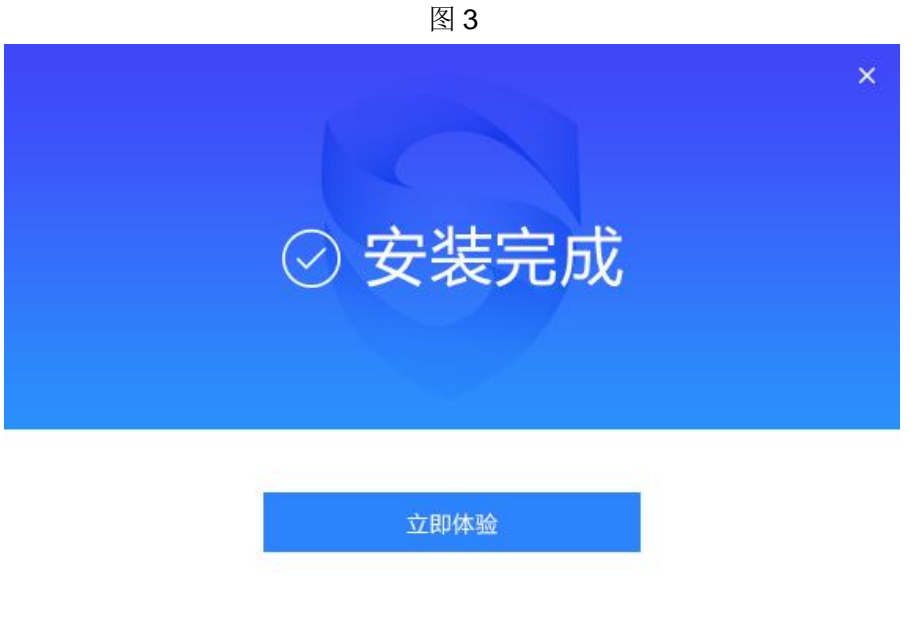

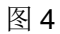

## 2.1 进入软件操作界面

登录已购买的云服务器后,可在 Windows 操作系统桌面找到 "服务器大师图标",双 击打开即进入软件;进入软件的界面图如图 5 所示。

| 服务器状态         | 王<br>図站 FTP     | 数据库         环境 | 服务                | ≡ - ×<br>酱大师 <b>9</b> |
|---------------|-----------------|----------------|-------------------|-----------------------|
| Q             | 查找              |                | 创建网站              | 同步网站                  |
| 网站名称          | 物理路径            | 到期             | 状态 备注             | 操作                    |
| aaa.net       | D: \wwwroot\tew | 0000-00-00     | ● 网站:abc.com的数据库  | 停用 ▼                  |
| wys.cn        | D: \wwwroot\tew | 000-00-00      | abc.com的FTP账户的网址。 | 停用 ▼                  |
| www.xmisp.com | D: \wwwroot\tew | 0000-00-00 🖾   | ● 填写备注sd          | 启动 🔻                  |
| wys.cn        | D: \wwwroot\tew | 0000-00-00     | ▶ 填写备注sd          | 删除<br>域名管理            |
| wys.cn        | D: \wwwroot\tew | 0000-00-00     | ۲                 | 同步<br>PHP版本           |
| wys.cn        | D: \wwwroot\tew | 0000-00-00     | ۲                 | 停用 ▼                  |
| wys.cn        | D: \wwwroot\tew | 0000-00-00     | ۲                 | 停用 ▼                  |
| wys.cn        | D: \wwwroot\tew | 0000-00-00     | ۲                 | 停用 ▼                  |
| wys.cn        | D: \wwwroot\tew | 0000-00-00     | ۲                 | 停用 ▼                  |
| wys.cn        | D: \wwwroot\tew | 0000-00-00     | ۲                 | 停用 ▼                  |
| wys.cn        | D: \wwwroot\tew | 0000-00-00     |                   | 停用 ▼                  |

## 2.2 网站管理

#### 2.2.1 创建站点

点击"创建站点",弹出详情页进行站点创建配置;首先添加站点导服务器大师里,如 图 6 所示;包含站点名称、网站路径、FTP 账号密码、Mysql、PHP、限制(带宽、连接数、 CPU、内存)、ASP 版本、域名、首页设置,填写完后点击创建站点,即可生成网站及配置;

| 服务器状态           | 王        | FTP                           | 数据库                      | 日<br>环境       |    | Ю          | <b>务器</b> 7 | ≡ - ×<br>大师 <b>9</b> |
|-----------------|----------|-------------------------------|--------------------------|---------------|----|------------|-------------|----------------------|
| Q               | 添加站点     |                               |                          |               |    |            |             | 同步网站                 |
| 网站名称<br>aaa.net | 域名       | 每行填写一个域<br>默认为80端口<br>如另加端口格式 | <sub>成名</sub><br>尤为:www. | domain.com:88 |    | I          | 操           | 作<br>停用 ▼            |
| wys.cn          | 根目录      | D:\wwwroot                    |                          |               |    | -          |             | 停用 ▼                 |
| www.xmisp.com   | 备注       |                               |                          |               |    |            |             | 启动 ▼                 |
| wys.cn          | FTP      | 不创建 ▼                         | 用户名                      | SUXNSITING    | 密码 | Yqdcgbetop |             | <i>删陈</i><br>域名管理    |
| wys.cn          | 数据库      | 不创建 ▼                         | 用户名                      | SUXNSITING    | 密码 | Yqdcgbetop |             | 同步<br>PHP版本          |
| wys.cn          | 类型       | PHP 🔻                         |                          |               |    |            |             | 停用 ▼                 |
| wys.cn          | РНР      | 5.2 💌                         |                          |               |    |            |             | 停用 ▼                 |
| wys.cn          |          |                               | 添加                       | 取消            |    |            |             | 停用 ▼                 |
| wys.cn          | D: \wwwr | oot\tew                       | 0000-00-1                | 00 (          | D  |            |             | 停用 ▼                 |
| wys.cn          | D: \wwwr | oot\tew                       | 0000-00-                 | 00 (          | ۲  |            |             | 停用 ▼                 |
| wys.cn          | D: \www  | oot\tew                       | 0000-00-                 | 00 (          |    |            |             | 停用 ▼                 |

然后添加域名,域名添加界面如图7所示;

| 服务器状态         | 一里                  | FTP     | 数据库        | 【]]<br>环境 |    |    | 服务              | ゠-<br>器大师 ₹ |
|---------------|---------------------|---------|------------|-----------|----|----|-----------------|-------------|
| Q             |                     | 查找      |            |           |    |    | 创建网站            | 同步网站        |
| 网站名称          | 物理路径                |         | 到期         |           | 状态 | 备注 |                 | 操作          |
| aaa.net       | D: \v <sup>域名</sup> | 3管理     |            |           |    |    | × <sub>据库</sub> | . 停用 ▼      |
| wys.cn        | D: \v               | wwabo   | :68.net    | 80        | 添加 | 删除 | 址。              | 停用 ▼        |
| www.xmisp.com | D: \v               | 域名      |            |           |    | 端口 |                 | 启动 🔻        |
| wys.cn        | D: \v               | wwabo   | :68.net    |           |    | 80 |                 | 删除          |
| wys.cn        | D: \v               |         |            |           |    |    |                 | 同步<br>PHP版本 |
| wys.cn        | D: \v               |         |            |           |    |    |                 | 停用  ▼       |
| wys.cn        | D: \v               |         |            |           |    |    |                 | 停用 ▼        |
| wys.cn        | D: \v               |         |            |           |    |    |                 | 停用 ▼        |
| wys.cn        | D: \wwwro           | oot\tew | 0000-00-00 |           | ۲  |    |                 | 停用 ▼        |
| vys.cn        | D: \wwwro           | oot\tew | 0000-00-00 |           | ۲  |    |                 | 停用 ▼        |
| wys.cn        | D: \www.rc          | oot\tew | 0000-00-00 |           |    |    |                 | 停用 ▼        |

除了添加相应的网站站点,域名等添加完毕后也可进行相应的删除操作。

2.2.2 加载刷新站点

域名添加成功后可进行相应的同步刷新加载操作,具体界面图如图8所示。

点击"加载站点",软件会重新载入并刷新 web 站点并更新列表至最新信息;点击"刷新站 点",仅刷新站点列表,通常创建站点后会自动刷新一次,显示效果与"创建站点"一致;

| 服务器状态         | 三 😥<br>网站 FTP   | 支援         ・           数据库         环境 | 服务                | ≡ - ×<br>器大师 <b>9</b>   |
|---------------|-----------------|---------------------------------------|-------------------|-------------------------|
| Q             | 查找              |                                       | 创建网站              | 同步网站                    |
| 网站名称          | 物理路径            | 到期                                    | 状态 备注             | 操作                      |
| aaa.net       | D: \wwwroot\tew | 0000-00-00                            | ● 网站:abc.com的数据库  | 停用 ▼                    |
| wys.cn        | D: \wwwroot\tew | 0000-00-00                            | abc.com的FTP账户的网址。 | 停用 ▼                    |
| www.xmisp.com | D: \wwwroot\    | 已自动同步7个网站到1                           | d<br>IS 请等结5-10   | 启动 🔻                    |
| wys.cn        | D: \wwwroot\    | 秒后重新访问网站!                             | d                 | 删除<br>域名管理              |
| wys.cn        | D: \wwwroot\tew | 0000-00-00                            | ightarrow         | 同 <del>步</del><br>PHP版本 |
| wys.cn        | D: \wwwroot\tew | 0000-00-00                            | ۲                 | 停用 ▼                    |
| wys.cn        | D: \wwwroot\tew | 0000-00-00                            | ightarrow         | 停用 ▼                    |
| wys.cn        | D: \wwwroot\tew | 0000-00-00                            | ۲                 | 停用 ▼                    |
| wys.cn        | D: \wwwroot\tew | 0000-00-00                            | ightarrow         | 停用 ▼                    |
| wys.cn        | D: \wwwroot\tew | 0000-00-00                            | ightarrow         | 停用 ▼                    |
| wys.cn        | D: \wwwroot\tew | 0000-00-00                            |                   | 停用 ▼                    |

## 2.3 DB 管理

DB 管理,即数据库管理;

软件支持 MySQL 和 sqlserveL 两种数据库的管理,包含安装、新增、备份恢复和配置;

2.3.1 添加数据库

进入数据库管理界面后,点击添加数据按钮,即跳出添加数据库弹窗,如图 9 所示, 输入相关的数据库信息并确认即添加成功,如图 10。

| 服务器状态 网络小学校 网络小学校 医外的 医生体 医生体育 医生体学 医生体学 医生体 医生体 医生体 医生体 医生体 医生体 医生体 医生体 医生体 医生体 | 王 💽<br>站 FTP | 数据    | 库 <b>环境</b> |           | 服务    | 器大师 | Б. S |
|----------------------------------------------------------------------------------------------------|--------------|-------|-------------|-----------|-------|-----|------|
| Q                                                                                                    | 查            | 戈     |             |           | 创建数据  | 库同步 | 数据库  |
| 数据库名                                                                                                    | 密码           |       | 类型          | 备注        |       | 操作  |      |
| ABCGTHENSM                                                                                                    | My****QL     |       | MUSOL       | ahe canot | △数据库… | 删除  | •    |
| ABC                                                                                                    | SQ*****er    | 添加数据库 |             |           | 网址。   | 删除  | •    |
| ABC                                                                                                    | My****QL     | 名称    |             |           |       | 删除  | •    |
| ABC                                                                                                    | My****QL     | 密码    |             | 随机        |       | 修改  | •    |
| ABC                                                                                                    | MySQLQKI     | 创建    | SQLServer   | Ψ.        |       | 删除  | ¥    |
| ABC                                                                                                    | My*******    | 备注    |             |           |       | 删除  |      |
| ABC                                                                                                    | My****QL     |       | 添加取消        |           |       | 删除  | •    |
| ABC                                                                                                    | SQ*****er    |       | SQLServer   |           |       | 删除  | •    |
| ABC                                                                                                    | My****QL     |       | MySQL       |           |       | 删除  | •    |
| ABC                                                                                                    | My****QL     |       | MySQL       |           |       | 删除  | •    |
| ARC                                                                                                    | My****QL     |       | MySQL       |           |       | 删除  | •    |

| 服务器状态 网络   | L FTP 数据库         | 环境             | 服务           | ≡ - ×<br>器大师 <b>⑤</b> |
|------------|-------------------|----------------|--------------|-----------------------|
| Q          | 查找                |                | 创建数据周        | <b>库</b> 同步数据库        |
| 数据库名       | 密码                | 类型             | 备注           | 操作                    |
| ABCGTHENSM | My****QL          | MySQL          | abc.com的数据库  | 删除 ▼                  |
| ABC        | SQ*****er 라       | SQLServ abc.co | om的FTP账户的网址。 | 删除 ▼                  |
| ABC        | My****QL          |                | 填写备注sd       | 删除 ▼                  |
| ABC        | My****QL          | ▶ 添加成功         | 填写备注sd       | 修改                    |
| ABC        | MySQLQKIO4NjdLW 📑 | SQLServer      |              | 删除 ▼                  |
| ABC        | My**********      | MySQL          |              | 删除 ▼                  |
| ABC        | My****QL          | MySQL          |              | 删除 ▼                  |
| ABC        | SQ****er          | SQLServer      |              | 删除 ▼                  |
| ABC        | My****QL          | MySQL          |              | 删除 ▼                  |
| ABC        | My****QL          | MySQL          |              | 删除 ▼                  |
| ABC        | My****QL          | MySQL          |              | 刪除▼                   |

### 2.3.2 修改数据库密码

在数据库管理中,可以根据具体需求进行修改数据库密码,点击相应的按钮链接后即弹

| 服务器状态      | 日<br>同 は FTP   |                                         | 服务   | = - ×<br>諸若大师 9 |
|------------|----------------|-----------------------------------------|------|-----------------|
| Q          | 查找             | ]                                       | 创建数据 | 靖年 同步数据库        |
| 数据库名       | 密码             | 类型                                      | 备注   | 操作              |
| ABCGTHENSM | My****QL       | Musol                                   |      | 删除 ▼            |
| ABC        | 修<br>SQ*****er | 改密码                                     | 网址。  | 删除 ▼            |
| ABC        | My****QL       | 用户名:                                    |      | 删除 ▼            |
| ABC        | My****QL       | 密码:                                     |      | 修改              |
| ABC        | MySQLQKI       | 确认密码:                                   |      | 刪除 ▼            |
| ABC        | My*******      |                                         |      | 刪除 ▼            |
| ABC        | My****QL       | 添加    取消                                |      | 删除 ▼            |
| ABC        | SQ*****er      | SQLServer                               |      | 删除 ▼            |
| ABC        | My****QL       | MySQL                                   |      | 删除 ▼            |
| ABC        | My****QL       | MySQL                                   |      | 刪除▼             |
| ADC.       | Mv***∩I        | []] [] [] [] [] [] [] [] [] [] [] [] [] |      |                 |

出信息修改框 , 如图 11 所示 ,

输入需要修改的新的数据信息点击"添加"既可以成功修改。

### 2.3.3 删除数据库

根据具体的需求进行数据库的删除,具体界面如下图12所示;

| 服务器状态      | Participation (Participation)       Participation       Participation <th>数据库         环境</th> <th>服务</th> <th>= - ×<br/>諸器大师 9</th> | 数据库         环境           | 服务            | = - ×<br>諸器大师 9 |
|------------|----------------------------------------------------------------------------------------------------|--------------------------|---------------|-----------------|
| Q          | 查找                                                                                                    |                          | 创建数据          | 居库 同步数据库        |
| 数据库名       | 密码                                                                                                    | 类型                       | 备注            | 操作              |
| ABCGTHENSM | My****QL                                                                                                    | MySQL                    | abc.com的数据库   | 刪除 ▼            |
| ABC        | SQ****er 다                                                                                                    | SQLServ abc.             | com的FTP账户的网址。 | 删除 ▼            |
| ABC        | My****QL                                                                                                    | MySQL                    | 這写备注sd        | 刪除 ▼            |
| ABC        | My****QL                                                                                                    | 是否删除数据库【ABC<br>删除后将无法恢复。 | 】?<br>i注sd    | 修改<br>          |
| ABC        | MySQLQKIO4N                                                                                                    | 删除 取消                    |               | 删除 ▼            |
| ABC        | My**********                                                                                                    | MySQL                    |               | 删除 ▼            |
| ABC        | My****QL                                                                                                    | MySQL                    |               | 删除 ▼            |
| ABC        | SQ****er                                                                                                    | SQLServer                |               | 删除 ▼            |
| ABC        | My****QL                                                                                                    | MySQL                    |               | 删除 ▼            |
| ABC        | My****QL                                                                                                    | MySQL                    |               | 刪除 ▼            |
| ABC        | My****QL                                                                                                    | MySQL                    |               | 刪除 ▼            |
|            |                                                                                                    | 图 12                     |               |                 |

## 2.4 FTP 管理

创建网站的同时,程序会同步创建 FTP 并显示在 FTP 管理列表中,也支持单独创建 FTP 不创建网站;

### 2.4.1 添加 FTP

当选择自己添加 FTP 时,通过点击按钮"添加 FTP"弹出添加 ftp 信息弹框,如图 13 所示;

| 服务器状态网       | E E FTP     | 数据库         环境   |           | 服务      | ≝ - ×<br>器大师 🥱 |
|--------------|-------------|------------------|-----------|---------|----------------|
| Q            | 查找          | ]                |           | 创建FTP   | 同步FTP          |
| 用户名          | 密码          | 根目录              | 状态 备注     |         | 操作             |
| ABCKUYNFGB   | My****QL    | D: \www.root\tow | A aba     | 的FTP账户  | 停用 ▼           |
| ABC          | SQ*****er   | HE LK            |           | sd      | 停用 ▼           |
| ABC          | My****QL    | 用户名              |           | 的FTP账户… | 启动 🔻           |
| ABC          | My****QL    | 密码               | 随机        | 白的网址。   | 删除<br>修改       |
| ABCKUYNFGB   | MySQLQKIO4N | 根目录              |           |         | 停用 ▼           |
| ABCKUYNFGBHT | My********  | 备注               |           |         | 停用 ▼           |
| ABC          | My****QL 🗗  | 添加取              | 肖         |         | 停用 ▼           |
| ABC          | SQ*****er   | D: \wwwroot\tew  | ۲         |         | 停用 ▼           |
| ABCKUYNFGB   | My****QL    | D: \wwwroot\tew  | ightarrow |         | 停用 ▼           |
| ABC          | My****QL    | D: \wwwroot\tew  | ightarrow |         | 停用 ▼           |
| ABC          | My****QL    | D: \www.root\tew |           |         | 停用 ▼           |

输入 FTP 用户名、密码和指定文件的上传下载目录路径后点击"添加"即可;

#### 2.4.2 同步 FTP

当选择同步 FTP 时,通过点击按钮"同步 FTP"即可完成 FTP 同步;点击"刷新站点" 按钮,点击刷新列表;

#### 2.4.3 修改 FTP 密码

在 FTP 管理中,可以根据具体需求进行修改 FTP 密码,点击相应的按钮链接后即弹出 信息修改框,如图 14 所示,

| 服务器状态        | 団<br>の站 FTP   | 数据库         环境        | ≡ - ×<br>服务器大师 9 |
|--------------|---------------|-----------------------|------------------|
| Q            | 查找            | ]                     | 创建FTP 同步FTP      |
| 用户名          | 密码            | 根目录 状态 备注             | 主 操作             |
| ABCKUYNFGB   | My****QL      | D: \wwwroot\tew 🕥 abo | c.com的FTP账户 停用 ▼ |
| ABC          | SQ*****er [修改 | Z密码                   | sd 停用 ▼          |
| ABC          | My****QL      | 用户名                   | 的FTP账户… 启动 ▼     |
| ABC          | My****QL      | 密码 随机                 | P的网址。            |
| ABCKUYNFGB   | MySQLQKIO4N   | 备注                    | 停用 ▼             |
| ABCKUYNFGBHT | My*********   | 修改 取消                 | 停用 ▼             |
| ABC          | My****QL ⊡    | D: \wwwroot\tew       | 停用 ▼             |
| ABC          | SQ*****er     | D: \wwwroot\tew       | 停用 ▼             |
| ABCKUYNFGB   | My****QL      | D: \wwwroot\tew       | 停用 ▼             |
| ABC          | My****QL      | D: \wwwroot\tew       | 停用 ▼             |
| ARC          | My****QL      | D: \www.root\tew      | 停田 ▼             |

输入需要修改的新的数据信息点击"修改"既可以成功修改。

### 2.3.3 删除 FTP

根据具体的需求进行 FTP 的删除,具体界面如下图 15 所示;

| 服务器状态        | 見<br>感<br>M站 FTP     | 数据库         环境           |       | 服务            | × - ≡<br>器大师 <mark>9</mark> |
|--------------|----------------------|--------------------------|-------|---------------|-----------------------------|
| Q            | 查找                   |                          |       | 创建FTP         | 同步FTP                       |
| 用户名          | 密码                   | 根目录                      | 状态    | 备注            | 操作                          |
| ABCKUYNFGB   | My****QL             | D: \wwwroot\tew          | ∢     | abc.com的FTP账户 | 停用 ▼                        |
| ABC          | SQ*****er D: \www.ro | oot\tew\wor\cdc\cc       | ∢     | 填写备注sd        | 停用 ▼                        |
| ABC          | My****QL             | D: \www.root\tew         |       | abc.com的FTP账户 | 启动 🔻                        |
| ABC          | My****QL             | 🖌 删除FTP用户【AI             | BC】成功 | -TP账户的网址。     | <del>删除</del> 修改            |
| ABCKUYNFGB   | MySQLQKIO4NjdLW      | D: \wwwroot\tew          | ∢     |               | 停用 ▼                        |
| ABCKUYNFGBHT | My*********          | D: \wwwroot\tew          | ∢     |               | 停用 ▼                        |
| ABC          | My****QL 🗗           | D: \wwwroot\tew          | ∢     |               | 停用 ▼                        |
| ABC          | SQ*****er            | D: \wwwroot\tew          | ∢     |               | 停用 ▼                        |
| ABCKUYNFGB   | My****QL             | D: \wwwroot\tew          | ∢     |               | 停用 ▼                        |
| ABC          | My****QL             | D: \wwwroot\tew          | ∢     |               | 停用 ▼                        |
| ARC          | My****QL             | D: \www.root\tew<br>图 15 |       |               | 停田 ▼                        |

## 2.5 环境

提供 web 环境组件的快捷下载及安装;如下图所示

| 服务器状态 网站 F               | また。<br>TP 数据库 | ())<br>环境 |        | 服务器大         | ≡ - ×<br>:师 <b>9</b> |
|--------------------------|---------------|-----------|--------|--------------|----------------------|
| 软件名称                     |               | 路径        | 状态     | 操作           |                      |
| Web Server IIS 7.5       |               | •         | ۲      | 停止   重启      | Ø Ū                  |
| PHP 7.0 切换多PHP版本请卸载后选择共生 | 模式            |           |        |              | Ū                    |
| 💦 MySqL                  |               |           | ۲      | 启动   重启   密码 | Ū                    |
| FTP FTP Server 0.9.41    |               |           | ۲      | 停止 重启        | Ø Ū                  |
| 📈 流量监控 IIS 7.5           |               | •         | ۲      | 停止 重启        | © Ū                  |
| ध्या SQLServer           |               | 版本        | 2008 - | 0 5          | 装                    |

#### 选择需要的软件或者环境点击"安装"即可;

| 服务器状态 网站       | FTP | して<br>数据库 | 日<br>环境        |                      | AB         | ≡ - ×<br>务器大师 <b>9</b> |
|----------------|-----|-----------|----------------|----------------------|------------|------------------------|
| 软件名称           |     |           | 路径             | 状态                   | 操作         |                        |
| Web Server     |     |           | 版本             | IIS 7.5              | • 0        | 安装                     |
| @ PHP          |     |           | 版本             | 共生模式                 | • 0        | 正在安装(60%)              |
| 💦 MySqL        |     | 早期和       | 版本<br>星序安装5.5版 | MySQL5.5<br>本,需InnoD | ▼ ⑦<br>B引擎 | 安装                     |
| FTP FTP Server |     | 5.6或      | 5.7若性能不均       | 2005<br>5.2          | ▼ ⑦        | 安装                     |
| <u> </u> 流量监控  |     |           | 版本             | 5.3<br>5.4<br>5.5    | ?)         | 安装                     |
| SQL SQLServer  |     |           | 版本             | 7.0<br>7.1           | ৽          | 安装                     |

### 2.6 服务器状态

服务器状态:用来显示服务器当前的内存和 CPU 使用情况,同时也可以检查系统盘的使用 情况和服务器上软件的使用情况、服务器的运行状况等,也可以停止或者重启套件软件,图 下图所示:

| 服务器状态 网站               | ETP                | (2)<br>数据库         | ()<br>环境                             | 服务         | ≡-×<br>器大师 9 |
|------------------------|--------------------|--------------------|--------------------------------------|------------|--------------|
| 🚍 网站: <mark>0</mark> 个 | 🖳 FTP : <b>0</b> - | ዮ                  | 🧮 数据库: 🚺 个                           | () 已经不间断运行 | :0天1小时32分33秒 |
| 3%<br>CPU              | 21%<br>内存          | CA<br>1<br>DA<br>9 | .8.5 GB / 39.9 GB<br>91.8 MB / 40 GB |            |              |
| 套件                     |                    |                    |                                      | 状态         | 操作           |
| Web Server             |                    |                    |                                      | $\bigcirc$ | 停止 重启        |
| FTP FileZilla Server   |                    |                    |                                      | $\bigcirc$ | 停止 重启        |
| 💦 MySQL 未安装            |                    |                    |                                      |            |              |
| SQL SQL Server 未安著     | ŧ                  |                    |                                      |            |              |
| @ PHP 未安装              |                    |                    |                                      |            |              |
| -                      |                    |                    |                                      |            |              |

# 第3章 卸载软件

## 3.1 卸载服务器大师

当要删除软件时,进行卸载,点击"卸载"按钮后,出现如下弹框如图 16,输入相应的反馈后继续点击按钮"卸载"会再次提示是否确认卸载,如图 17。

| 意见反馈                                                                                  |             |                     |
|---------------------------------------------------------------------------------------|-------------|---------------------|
| <ul> <li>反应慢</li> <li>□ 程序约</li> <li>□ 不会用</li> <li>□ 大部分</li> <li>您的宝贵建议:</li> </ul> | ① 确定退出卸载程序? | ] 安装了其他同类软件<br>] 其他 |
|                                                                                       | 退出取消        |                     |
|                                                                                       |             |                     |

图 17

确认继续卸载后,卸载界面图如下图18、19

| 正在卸载   |            |          |             |  |
|--------|------------|----------|-------------|--|
| 意见反馈   |            |          |             |  |
| ☑ 反应慢  | □ 程序经常报错   | 安全性能不足   | □ 安装了其他同类软件 |  |
| □ 不会用  | □ 大部分功能用不上 | 界面用户体验不好 | 其他          |  |
| 您的宝贵建计 | ж:         |          |             |  |
|        |            |          |             |  |
|        |            |          |             |  |
|        |            |          |             |  |
|        |            |          |             |  |

图 18

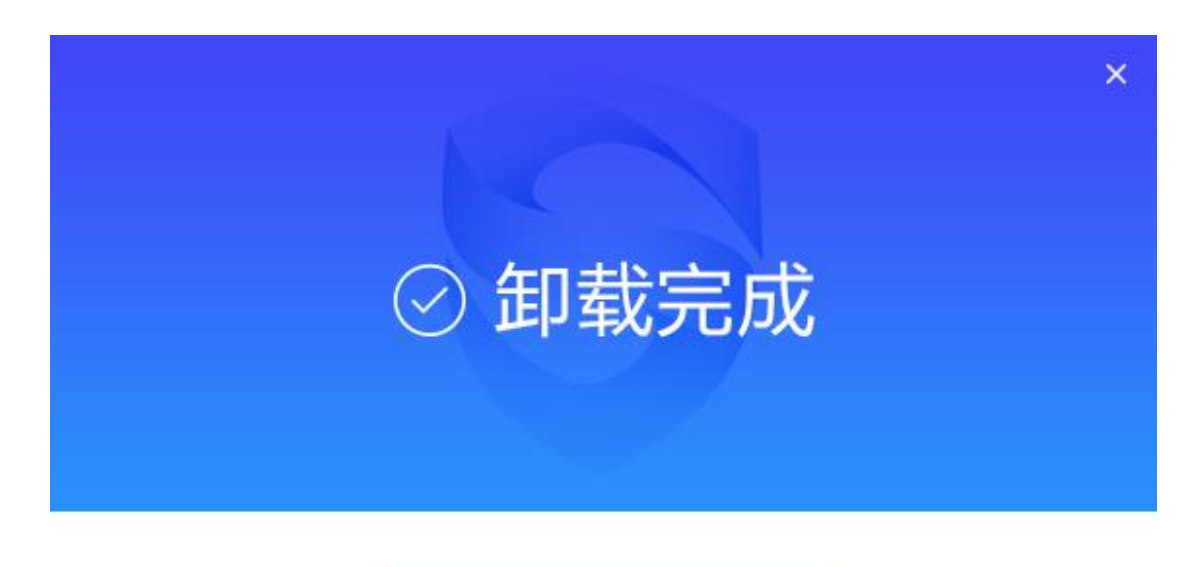

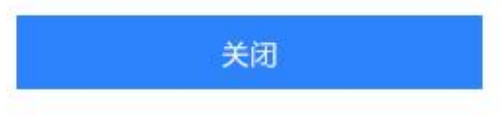